# 企易立企业管理员操作手册 版本 V3.0

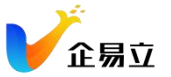

|   | <b>—</b> . |
|---|------------|
| E | 求          |

| 概述       |                | . 3 |
|----------|----------------|-----|
| <u> </u> | 如何创建企业         | .3  |
| <u> </u> | 如何邀请成员         | .5  |
|          | 1、邀请单个成员       | 5   |
|          | 2、 批量导入成员      | 6   |
| Ξ,       | 如何管理成员角色       | .6  |
| 四、       | 如何搭建企业组织架构     | 7   |
| 五、       | 如何进行 OKR 设置    | .9  |
|          | 1、周期管理         | 9   |
|          | 2、OKR 提醒设置1    | 10  |
|          | 3、配置 OKR 可见性1  | 11  |
|          | 4、OKR 审批设置1    | 13  |
| 六、       | 如何进行绩效考核       | 15  |
|          | 1、创建考核模版1      | 15  |
|          | 2、发起考核1        | 17  |
|          | 2、考核管理         | 18  |
| 七、       | 如何绑定钉钉         | 20  |
|          | 1、企易立管理员绑定流程   | 20  |
|          | 2、企易立普通成员绑定流程2 | 22  |
|          |                |     |

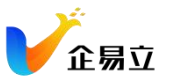

# 概述

《企业管理员操作手册》是对企业管理员在企易立网页版标准功能及其操作方式的详 细说明,通过参阅和学习,用户可在短时间内全面、快速地掌握本产品的使用方法和 技巧。

# 一、如何创建企业

进入网址 <u>https://sso.work.qiyili.cn</u>, 点击「注册」

| 企易立                                   |  |
|---------------------------------------|--|
| 邮箱登录   手机登录                           |  |
| 谭输入邮箱                                 |  |
| 请输入密码                                 |  |
| <b>登录</b><br>注册 忘记密码?                 |  |
| 登录即代表你已阅读并同意 《使用条款》 和 《隐私政策》          |  |
| 注册 忘记密码?<br>登录即代表你已阅读并同意《使用条款》和《隐私政策》 |  |

可以选择邮箱或者手机注册,填写企业相关信息

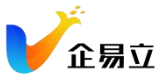

|        | 邮箱注册 | 手机注册 |          |
|--------|------|------|----------|
| 您的邮箱地址 |      |      |          |
| 您的邮箱地址 |      |      |          |
| 您的名称   |      |      |          |
| 您的联系名称 |      |      |          |
| 密码     |      |      |          |
| 密码     |      |      | Q        |
| 公司名称   |      |      |          |
| 公司名称   |      |      |          |
| 行业     |      |      |          |
| 行业     |      |      | ÷        |
| _      |      |      |          |
|        |      |      | <u>i</u> |

## 注册完成后将收到一封激活邮件,点击激活账号即可完成激活

| <b>V</b> ît | 易立                                                                                                    |
|-------------|----------------------------------------------------------------------------------------------------|
|             | 激活账号                                                                                                    |
|             | 您好, <b>國</b><br>感谢您创建了一个企易立账号,请点击确认来激活您的账号:                                                                                    |
|             | 激活账号                                                                                                    |
| https       | 如果上述链接不起作用,请将以下网址复制并粘贴到您的浏览器:<br>://sso.work.qiyili.cn/email?k=eyJhbGciOiJSUzl1NilsImtpZCl6ljgyNjNhODlhNzk0OG<br>(该链接将在半小时后失效) |

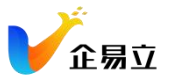

# 二、如何邀请成员

# 1、邀请单个成员

企业管理员首先通过点击"头像">"设置">"用户管理">"成员管理"

| 🗡 , iQ 🖬                                |                          |                                          |                |      |                     | ×                |
|-----------------------------------------|--------------------------|------------------------------------------|----------------|------|---------------------|------------------|
| 5 ал<br>118                             | →<br>→ 成员管理              |                                          |                |      |                     |                  |
| H/242                                   | <b>成员(60)</b> 技术邮箱/名称/电话 | à                                        |                |      | 添加成员                | <b>批量导入</b> 移除组织 |
|                                         | □ △ 姓名 ↓2                | ▲ 邮稿 ↓2                                  | ▲ 电话           | 账号状态 | 滚加时间 ↑              | a 時作             |
|                                         | <ul> <li>原明坤</li> </ul>  | mingkun.xi@qiyiE.cn                      |                | 正常   | 2022-08-04 11:20:36 | 1                |
| 数据管理                                    | > 三 王小虎                  | taobo33@msn.com                          | +8618682736033 | 待激活  | 2022-07-15 02:35:04 | 1                |
|                                         | 133783124#qq.com         | 133783124@qq.com                         |                | 待撒活  | 2022-07-15 02:14:58 | 1                |
|                                         | □ 任假坤                    | junkun.ren@target-energysolutions.com    |                | 正常   | 2022-07-01 05:07:25 | 1                |
|                                         | □ 赵丹凤                    | danfeng.zhaoi8target-energysolutions.c   |                | 正常   | 2022-07-01 05:07:25 | 1                |
|                                         | □ 刘景                     | jing.liu@target-energysolutions.com      |                | 正常   | 2022-07-01 05:07:25 | L                |
|                                         | □ 吴青珂                    | qingke.wu@target-energysolutions.com     |                | 正常   | 2022-07-01 05:07:25 | I.               |
|                                         | □ 無建波                    | jianbo.xiongi@target-energysolutions.com |                | 正常   | 2022-07-01 05:07:24 | 1                |
|                                         | 日日日                      | fan.yan@target-energysolutions.com       |                | 正常   | 2022-07-01 05:07:24 | 1                |
|                                         |                          | dongsheng.liu@target-energysolutions.c   |                | 正常   | 2022-07-01 05:07:24 | 1                |
|                                         | □ 王国平                    | guoping.wang@target-energysolutions.c    |                | 正常   | 2022-07-01 05:07:24 | I.               |
|                                         | - 李智                     | zhili@target-energysolutions.com         |                | 正常   | 2022-07-01 05:07:24 | 1                |
|                                         | □ 吴绍军                    | shaojun.wu@target-energysolutions.com    |                | 正常   | 2022-07-01 05:07:24 | 1                |
|                                         | □ 钟羅                     | lei.zhong@target-energysolutions.com     |                | 正常   | 2022-07-01 05:07:24 | 1                |
| ● 「○○○○○○○○○○○○○○○○○○○○○○○○○○○○○○○○○○○○ | 「限                       | changxin.song@target-energysolutions     |                | 正常   | 2022-07-01 05:07:24 | 1                |
| 我的第历                                    | □ #632                   | huan.chen#target-energysolutions.com     |                | 正常   | 2022-07-01 05:07:24 | 1                |
| h [aw                                   | □ 李共                     | dian.li@target-energysolutions.com       |                | 正常   | 2022-07-01 05:07:24 | 1                |
|                                         | □ 戴名修                    | mingxiu.dai@target-energysolutions.com   |                | 正常   | 2022-07-01 05:07:23 | 1                |
| 选择语言(中文)                                | > 8/#8                   | jiajun.su@target-energysolutions.com     |                | 正常   | 2022-07-01 05:07:23 | 1                |
| 🥐 购买企易立                                 | □ 起助艺                    | juyi zhao@target-energysolutions.com     |                | 正常   | 2022-07-01 05:07:23 | 1                |
| - 退出登录                                  | 二 東朝                     | vano li@tamet-enerovsolutions.com        |                | 正常   | 2022-07-01 05:02:23 | 1                |

点击右上角的「添加成员」,输入被邀请人的邮箱和名称,点击「添加」,系统会发送邀请邮件,被邀请人即可查看邀请邮件并激活账号

| <b>V</b> 0 | 设置     |                    |                                        |                 |        |                     |           |
|------------|--------|--------------------|----------------------------------------|-----------------|--------|---------------------|-----------|
| 1          | 通用 >   |                    |                                        |                 |        |                     |           |
|            | 订阅 >   | 成员管理               |                                        |                 |        |                     |           |
| 6          | 用户管理 ~ | 成员(26) 服务部等/实际中任   |                                        |                 |        | 透加成品                | 計量量入 第119 |
| _          | 成员管理   |                    |                                        |                 |        |                     |           |
|            |        |                    |                                        | A HIS           | 熱夸状念   |                     | Jan 19    |
|            |        | zniping            | beznang 添加成页                           |                 | 10.805 | 2022-06-05 12:44:49 |           |
|            |        |                    | 2ni.agtar                              |                 | 19.805 | 2022-06-01 05:22:10 |           |
|            |        |                    | junting.in                             |                 | 12.75  | 2022-03-16 03:59:47 |           |
|            |        | gnn7bxwo           | gnn7bxw 806192818@qq.com               |                 | 正常     | 2021-12-07 10:31:29 |           |
|            |        | vfukpe16247        | vfukpe16 名称。                           |                 | 正常     | 2021-12-06 09:40:46 |           |
|            |        | yichengzhao1996    | yichengz<br>James                      |                 | 正常     | 2021-11-24 11:17:46 |           |
|            |        | □ 小张               | zhang@t.                               |                 | 待激活    | 2021-11-23 12:33:05 |           |
|            |        | □ 小李               | li@target                              |                 | 待激活    | 2021-11-23 12:33:05 |           |
|            |        | □ 小赵               | zhao@tar                               |                 | 待激活    | 2021-11-23 12:33:05 |           |
|            |        | □ 小王               | wang@ta                                |                 | 待激活    | 2021-11-23 12:33:05 |           |
|            |        | 806190818          | 8061908                                |                 | 禁用     | 2021-11-19 06:08:58 |           |
|            |        | □ 小王               | yicheng.:                              | 取消 添加           | 正常     | 2021-11-12 05:20:32 |           |
|            |        | saitaiyangdxianyu4 | saitaiyangdxianyu4@163.com             |                 | 正常     | 2021-11-12 05:19:46 |           |
|            |        | □ <b>李亚</b>        | ya.li@target-energysolutions.com       |                 | 正常     | 2021-11-12 11:20:09 |           |
|            |        | ygfchs             | ygfchs67512@chacuo.net                 | 08613555555555  | 待激活    | 2021-11-09 11:36:36 |           |
|            |        | □ 模板测试             | mubanceshi@ceshi.com                   | 008618600998910 | 待激活    | 2021-11-09 10:22:42 |           |
| 0          |        | phyzait001         | phyzait001@test.com                    |                 | 正常     | 2021-11-09 02:12:53 |           |
| -          |        | □ \$\$##           | hanlin.lang@target-energysolutions.com | 15181696701     | 正常     | 2021-11-09 01:35:08 |           |

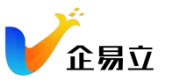

# 2、批量导入成员

点击右上角的「批量导入」,首先下载导入模版,按模板要求,依次填写员工的邮箱 和姓名,设置默认密码,然后将保存好的模板再上传,即可完成批量导入

| <b>V</b> • | 设置     |                       |                                        |                 |      |                     |         |
|------------|--------|-----------------------|----------------------------------------|-----------------|------|---------------------|---------|
| 6          | 適用 >   |                       |                                        |                 |      |                     |         |
|            | 订阅 >   | 成员管理                  |                                        |                 |      |                     |         |
| _          | 用户管理 ~ |                       |                                        |                 |      |                     |         |
|            | 成员管理   | 成员(26) 搜索邮箱/名称/电话     | ٩                                      |                 |      | 添加成员                | 批量导入 删除 |
|            |        | □ △ 名称 ↓ <sup>▲</sup> | ▲ 邮箱                                   |                 | 账号状态 | 添加时间 📍              | ਡ 操作    |
|            |        | zhiping               | 批量导入                                   |                 | 待邀活  | 2022-06-05 12:44:49 |         |
|            |        | 🗋 Zhi Li              | zhili@tan                              |                 | 待激活  | 2022-06-01 05:22:10 |         |
|            |        | 🔲 juntingliu          | junting.liu                            |                 | 正常   | 2022-03-16 03:59:47 |         |
|            |        | gnn7bxwo              | gnn7bxw-                               | と 下载模板          |      | 2021-12-07 10:31:29 |         |
|            |        | vfukpe16247           | vfukpe16. 2. 上传已填充的模板                  |                 | 正常   | 2021-12-06 09:40:46 |         |
|            |        | yichengzhao1996       | yichengzi                              |                 | 正常   | 2021-11-24 11:17:46 |         |
|            |        | □ 小张                  | zhang@ta                               |                 | 待激活  | 2021-11-23 12:33:05 |         |
|            |        | □ 小李                  | listarget- 请点击下方按钮                     | 且上传填充好的模板       | 待邀活  | 2021-11-23 12:33:05 |         |
|            |        | □ 小赵                  | zhao@tar 🕥 _                           | 上传文件            | 待邀活  | 2021-11-23 12:33:05 | ÷       |
|            |        | □ 小王                  | wangi#ta                               |                 | 待激活  | 2021-11-23 12:33:05 |         |
|            |        | 806190818             | 8061908                                |                 | 禁用   | 2021-11-19 06:08:58 |         |
|            |        | □ 小王                  | yicheng.z                              | 取消 导入           | 正常   | 2021-11-12 05:20:32 | ÷       |
|            |        | saitalyangdxianyu4    | saitalyang.                            |                 | 正常   | 2021-11-12 05:19:46 |         |
|            |        | □ 李亚                  | ya.li@target-energysolutions.com       |                 | 正常   | 2021-11-12 11:20:09 |         |
|            |        | ygfchs                | ygfchs67512@chacuo.net                 | 08613555555555  | 待邀活  | 2021-11-09 11:36:36 |         |
|            |        | □ 模板测试                | mubanceshi@ceshi.com                   | 008618600998910 | 待邀活  | 2021-11-09 10:22:42 |         |
| 0          |        | D phyzait001          | phyzait001@test.com                    |                 | 正常   | 2021-11-09 02:12:53 |         |
| -          |        | D 9819                | hanlin.lang@target-energysolutions.com | 15181696701     | 正常   | 2021-11-09 01:35:08 |         |

# 三、如何管理成员角色

进入 "用户管理" > "角色", 可以增删企业的管理员角色

| <b>~</b> 设置 |                         |                                        |          |
|-------------|-------------------------|----------------------------------------|----------|
| 通用 > 基础角色 ~ | <b>管理员(6)</b> 搜索 卸瓶/名称Q |                                        | 漆加管理员 删除 |
| 订阅 > & 管理员  |                         | △ 邮箱 ↓2                                | 豪 操作     |
| 用户管理 ~      | □ 小王                    | yicheng.zhao@target-energysolutions.c  | :        |
| 成员管理        | □ 翰琳                    | hanlin.lang@target-energysolutions.com | 1        |
| 角色          | □ 李雨阳                   | yuyang.li@target-energysolutions.com   | 1        |
|             | ○ 张志平 🖕 创建者             | zhiping.zhang@target-energysolutions.c | 1        |
|             | <ul> <li>钟洪成</li> </ul> | hongcheng.zhong@target-energysolutio   | 1        |
|             | juntingliu              | junting.llu@target-energysolutions.com | 1        |
|             |                         |                                        |          |
|             |                         |                                        |          |

# 四、如何搭建企业组织架构

#### 1、进入组织架构页面

企业管理员在 OKR 主页,点击页面右上角的组织架构按钮,进入组织架构管理页面

| V .               | □ 工作空间<br>余部 收藏                                                                    | 其他 | ×<br>归档 | 产品管理                     |               |                           |          | + | :  |
|-------------------|------------------------------------------------------------------------------------|----|---------|--------------------------|---------------|---------------------------|----------|---|----|
| 9                 | 搜索工作空间                                                                             |    | ٩       | 任务 仪表盘 文件 更新             |               |                           |          | ٩ | 14 |
|                   | + 新建工作空间     回建策划     负责人:●小王     初试     负责人:●小王     流页页し     令小王     流页页し     令小王 |    | •       | 需求地 1<br>第任系<br>€ 和写用户手册 | 产品分析 :<br>影任为 | 产品设计 1<br>新任务<br>全核文档编辑功能 | SIR KOYA |   |    |
| 1.<br>D<br>#<br>C | PARE<br>DRA OKE                                                                    |    |         |                          |               |                           |          |   |    |

### 2、设置公司组织架构操作

在组织架构页面,点击"添加部门/小组"按钮,创建公司的各个组 (分公司或部门)

| く 返回 控制台         |                                          | 组织架构 | 提醒设置                                    | 搜索姓名或却箱  | Q 添加成员   |
|------------------|------------------------------------------|------|-----------------------------------------|----------|----------|
| - 世纪人民主知住古明美广小司  |                                          |      |                                         |          |          |
| R RELOUNDINGITSO | 口 用户名                                    | 职位   | 电子邮件                                    | 操作       |          |
| + 添加部门/小组        | 中国 中国 中国 中国 中国 中国 中国 中国 中国 中国 中国 中国 中国 中 |      | qiyili_client_demo@outlook.com          | ¢.       | Ū        |
| ∧ 市场销售部          | 🗆 💿 小王 寶 理員                              |      | yicheng.zhao@target-energysolutions.com | Ğ        | Û        |
| ∧ 新媒体            | □ 伯伯仲管理员                                 |      | bozhong.taoætarget-energysolutions.com  | <u>ئ</u> | Ū        |
| A 讲师团            | iuntinaliu                               |      | iuntina.liu¤taraet-eneravsolutions.com  | Ct.      | <u>-</u> |
| ∧ 公司培训           | - · · · · · · · · · · · · · · · · · · ·  |      | us lifetarent anormeralutions com       |          | ~        |
| ∧ 产研部            |                                          |      | yaliyalgerenergysolations.com           | 6        | U        |
| ∧ 产品团队           | □ 奥 奥本海姆                                 | 设计   | shiye.chen@target-energysolutions.com   | ¢        | Ŭ        |
| ~ 前端 Front End   | □ <u>洪</u> 洪松                            |      | song.hong@target-energysolutions.com    | Ċ        | Ū        |
| へ 后端 Back End    |                                          |      |                                         |          |          |
| へ 測试 Test        |                                          |      |                                         |          |          |
| ∧ 中国办公室          |                                          |      |                                         |          |          |
| ∧ 人事行政部          |                                          |      |                                         |          |          |
| ∧ 总经办            |                                          |      |                                         |          |          |
|                  |                                          |      |                                         |          |          |
|                  |                                          |      |                                         |          |          |
|                  |                                          |      |                                         |          |          |
|                  |                                          |      |                                         |          |          |
|                  |                                          |      |                                         |          |          |
|                  |                                          |      |                                         |          |          |
|                  | 7 条记录                                    |      |                                         |          | < 1 > Go |

### 3、添加子组

在组的下级可以添加子组 (部门或团队)

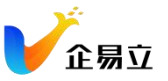

| 〈 返回                                                  | 控制台      |      |                | 组织架构              | 提醒设置 |                                          | 國家姓名或部 | 1 | Q    | 透加成员 |
|-------------------------------------------------------|----------|------|----------------|-------------------|------|------------------------------------------|--------|---|------|------|
| 成都企易立科                                                | 技有限责任公司  |      | 用户名            | 眼道                |      | 电子邮件                                     | 操作     |   |      |      |
| + 淡加部3小曲                                              |          |      | ●●● 字知乐 管理员    |                   |      | qlyili_client_demo@outlook.com           | C      | Ū |      |      |
| <ul> <li>市场销售部</li> <li>#EEE</li> </ul>               |          |      | 🚱 张忠平 💼 🕫      | test leader       |      | zhiping.zhang@target-energysolutions.com | ¢      | Ū |      |      |
| ◆ ) time><br>へ 前端 Front End                           | 漆加子部门/子组 |      | () 潮波紅 管理员     |                   |      | shuhong.xie@target-energysolutions.com   | C      | Û |      |      |
| ∧ 后端 Back End                                         | 查看部门OKR  |      | WY Wu Yang 管理员 |                   |      | wu.yang@target-energysolutions.com       | ¢      | Ū |      |      |
| ∧ 測试 Test                                             | 添加成员     |      | Grace 常理质      | Marketing Manager |      | shan.wei@target-energysolutions.com      | ¢      | Ū |      |      |
| <ul> <li>         中国办公室         人事行政部     </li> </ul> | 重命名      |      | 伯 伯仲 管理员       |                   |      | bozhong.tao@target-energysolutions.com   | ¢      | Ū |      |      |
| ∧ 总经办                                                 | MIR .    |      | manlin 1995    |                   |      | hanlin.lang@target-energysolutions.com   | ¢      | Ū |      |      |
|                                                       |          |      | w William      |                   |      | 3196115/8qq.com                          | Ċ      | Ū |      |      |
|                                                       |          |      | 洪 洪松           |                   |      | song.hong@target-energysolutions.com     | ¢      | Ū |      |      |
|                                                       |          |      |                |                   |      |                                          |        |   |      |      |
|                                                       |          |      |                |                   |      |                                          |        |   |      |      |
|                                                       |          |      |                |                   |      |                                          |        |   |      |      |
|                                                       |          |      |                |                   |      |                                          |        |   |      |      |
|                                                       |          |      |                |                   |      |                                          |        |   |      |      |
|                                                       |          |      |                |                   |      |                                          |        |   |      |      |
|                                                       |          |      |                |                   |      |                                          |        |   |      |      |
|                                                       |          |      |                |                   |      |                                          |        | < | 1 51 |      |
|                                                       |          | 9 亲记 | 28             |                   |      |                                          |        | ¢ | 1 2  | 60   |

#### 4、管理组织架构

在每个组的"更多"按钮中有添加子组、添加成员、重命名和删除组的功能,可以继续 创建子组(部门),并添加成员到对应的组(部门)里面

| < 返回 控制台                                                                                        |                  | 组织架构 提醒设置         |                                          | 理素姓名或部籍 Q 深加成员 |
|-------------------------------------------------------------------------------------------------|------------------|-------------------|------------------------------------------|----------------|
| 成 成都企易立科技有限责任公司                                                                                 | 口 用户名            | IR(Q              | 电子邮件                                     | 操作             |
| + 3810107/0380                                                                                  | □ ●●● 李知乐 管理员    |                   | qiyili_client_demo@outlook.com           | © 1            |
| ◇市场销售部 i                                                                                        | □ 😥 张志平 管理员      | test leader       | zhiping.zhang@target-energysolutions.com | © D            |
| <ul> <li>「一切部 添加子部」         2子部     </li> <li>         2 前端 Front End 音看部(10KR)     </li> </ul> | □ 谢淑红 管理员        |                   | shuhong.xie@target-energysolutions.com   | C D            |
| へ 后端 Back End 液加成员                                                                              | 口 WY Wu Yang 管理员 |                   | wu.yang@target-energysolutions.com       | 6 0            |
| へ 測试 Test 重命名                                                                                   | Grace 管理员        | Marketing Manager | shan.wei@target-energysolutions.com      | C D            |
| 本 中国办公室<br>制除<br>人事行政部                                                                          | □ 個 伯仲 管理员       |                   | bozhong.tao@target-energysolutions.com   | 6 0            |
| ▲ 总经办                                                                                           | □                |                   | hanlin.lang@target-energysolutions.com   | © D            |
|                                                                                                 | 🗆 🗰 William      |                   | 3196115@qq.com                           | 6 0            |
|                                                                                                 | □ <u>洪</u> 洪松    |                   | song.hong@target-energysolutions.com     | © Ō            |
|                                                                                                 |                  |                   |                                          |                |
|                                                                                                 |                  |                   |                                          |                |
|                                                                                                 |                  |                   |                                          |                |
|                                                                                                 |                  |                   |                                          |                |
|                                                                                                 |                  |                   |                                          |                |
|                                                                                                 |                  |                   |                                          |                |
|                                                                                                 |                  |                   |                                          |                |
|                                                                                                 | 9 奈记录            |                   |                                          | < 1 > Go       |

#### 5、指派负责人

创建部门成功后,选择添加成员,在添加成员弹窗中添加小组的唯一负责人,由负责 人来管理小组的 OKR,点击负责人后面的小叉后可以重新指派一个负责人

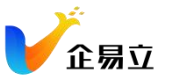

| <b>V</b> • | < 返回 │ 控制台                                     |                                                          | 组织架            | <b>构</b> 援醒话                            | л                |                 | 搜索姓名或邮箱 Q 添加成员 |
|------------|------------------------------------------------|----------------------------------------------------------|----------------|-----------------------------------------|------------------|-----------------|----------------|
|            | C China_QA                                     | □ 用户名                                                    |                | 职位                                      | 电子邮件             |                 | 操作             |
| 6          | + 添加部门小小組                                      | <ul> <li>● ● ● ● ● ● ● ● ● ● ● ● ● ● ● ● ● ● ●</li></ul> | 添加成员           |                                         |                  | gysolutions.com | ☆ 删除           |
|            | <ul> <li>&gt; 开发部</li> <li>&gt; 市场部</li> </ul> |                                                          | 已选成员(0)        |                                         |                  |                 |                |
|            | ~ 产品部                                          |                                                          |                | 还未添加成员                                  |                  |                 |                |
|            |                                                | ſ                                                        | 负责人: 🚭 小王 ×    |                                         |                  |                 |                |
|            |                                                | L                                                        | 选择成员           |                                         | 搜索成员 Q           |                 |                |
|            |                                                |                                                          | 🛛 🤳 juntingliu | A 10 A 10 A 10 A 10 A 10 A 10 A 10 A 10 | □ 🌘 李商阳<br>测试工程师 |                 |                |
|            |                                                |                                                          | 四 钟 钟洪成        | □ 🚱 张志平<br>tester                       | Z zhiping        |                 |                |
|            |                                                |                                                          | 🛛 🗾 Zhi Li     | gnn7bxwo                                | v vfukpe16247    |                 |                |
|            |                                                |                                                          | yichengzhao19  | ◎ 小王                                    | □ 小 小李           |                 |                |
|            |                                                |                                                          |                | 取消                                      | 添加               |                 |                |
|            |                                                |                                                          |                | _                                       |                  |                 |                |
| ¢          |                                                |                                                          |                |                                         |                  |                 |                |
|            |                                                | 1条记录                                                     |                |                                         |                  |                 | ( 1 )          |

#### 6、管理小组 OKR

在组织架构中创建的小组负责人来管理这个组的 OKR, 该负责人需要填写这个小组 每个周期的 OKR, 这个 OKR 会出现在 部门/小组 OKR 中, 把对应的小组成员添加到 组里, 在 OKR 首页可以看到对应的小组 OKR;

| 2022105月 - 20221                       | ₩08月▼                                                                                                    | 5.        | 0                                                                                                    |
|----------------------------------------|----------------------------------------------------------------------------------------------------|-----------|----------------------------------------------------------------------------------------------------|
|                                        | 权重                                                                                                    | 关联信息      | :                                                                                                    |
| (現日対弁: 🙉 🌑 🥞 (十)                       |                                                                                                    |           |                                                                                                    |
| 团队产生的线索 60% 4.2                        |                                                                                                    | 8日②(4) -  |                                                                                                    |
| 户交叉销售新产品 ② 50.5 ¥ 3.9                  | 18%                                                                                                    | 8日②(3) -  |                                                                                                    |
| 推荐,实现该目标的20% 3.4                       | 53%                                                                                                    | 昭②(2) -   |                                                                                                    |
| 审批人: 🖲 👐 (                             | 修改后                                                                                                    | 修改前       |                                                                                                    |
| QOKR市场上核心功能基本完善的OKR产品 状态 分数<br>55% 4.0 | 权重<br>100%                                                                                                    | 关联信息<br>6 | 1                                                                                                    |
| 我已对齐:(十)                               |                                                                                                    |           |                                                                                                    |
| 第一季度已规划的sprint功能 78% 5.3               |                                                                                                    | ۵         |                                                                                                    |
| 志工作并保持每个 sprint 的最高质量发布 6.8 6.8        | 25%                                                                                                    | ⊇(1) -    |                                                                                                    |
| 有中国OKR市场上的所有核心功能 245% 3.7              | 25%                                                                                                    | ⊘(5) -    |                                                                                                    |
| 目管理流程中的每一个环节,合理规划好投下产品迭代 50% 0.0       | 25%                                                                                                    | ۵         |                                                                                                    |
|                                        |                                                                                                    |           | Ţ                                                                                                    |
|                                        |                                                                                                    |           |                                                                                                    |
|                                        |                                                                                                    |           |                                                                                                    |
|                                        | عند المعالية المعالية ا |           | 2022405月-2022403月       医       ●       ●       ●       ●       ●       ●       ●       ●       ●       ●       ●       ●       ●       ●       ●       ●       ●       ●       ●       ●       ●       ●       ●       ●       ●       ●       ●       ●       ●       ●       ●       ●       ●       ●       ●       ●       ●       ●       ●       ●       ●       ●       ●       ●       ●       ●       ●       ●       ●       ●       ●       ●       ●       ●       ●       ●       ●       ●       ●       ●       ●       ●       ●       ●       ●       ●       ●       ●       ●       ●       ●       ●       ●       ●       ●       ●       ●       ●       ●       ●       ●       ●       ●       ●       ●       ●       ●       ●       ●       ●       ●       ●       ●       ●       ●       ●       ●       ●       ●       ●       ●       ●       ●       ●       ●       ●       ●       ●       ●       ●       ●       ●       ●       ●       ●       ● |

# 五、如何进行 OKR 设置

## 1、周期管理

企业管理员可点击 "周期管理" 按钮, 进入周期管理页面

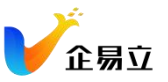

| & OKR         | ×  |    | hanlin                                | 2022年06月     | - 2022年08月   | •          | B        | ÷    | 0 |
|---------------|----|----|---------------------------------------|--------------|--------------|------------|----------|------|---|
| 按名称搜索         | Q  |    | <i>•</i>                              | 2022年11月     | ] - 2023年01月 |            |          |      |   |
| 我的OKR         |    | 01 | (自雪1)本季度实现1000万的收入目标                  | 2022年06月     | - 2022年08月   | ٩          | 关联(<br>9 | 言思   | : |
| 💮 hanlin      |    |    | 与我对齐: 音韻 🕕 🕴 🕴 🕴 1 我已对齐: 慮 🌸 🛞 🕂      | 2022年04月     | - 2022年05月   |            |          |      |   |
| 公司OKR         |    |    | KR1 转化30%由市场团队产生的线索                   | 2022年05月     | - 2022年12月   |            | 80(      | 4) - |   |
| 成 成都企易立科技有限责任 | 公司 |    | KR2 向30%的现有客户交叉销售新产品                  | 2022年04月     | ] - 2022年10月 |            | 82(      | 3) - |   |
| 部门/小组OKR      | ^  |    | KR3 通过现有客户的推荐,实现该目标的20%               | 2022年04月     | - 2022年06月   |            | 88②(     | 2) - |   |
| 市场 市场销售部      | ~  |    | + 添加KR                                | ☆ 国相等        | r#           | -          | 修改前      |      |   |
| 讲师 讲师团        | ¥  | 02 | 让企易立OKR成为中国OKR市场上核心功能基本完善的OKR产品       | 4K和<br>56%   | 97 90<br>4.0 | 权重<br>100% | 关联(<br>6 | 宫息   | : |
| 产品 产品团队       | ~  |    | 与我对齐: 元 (我已对齐: (十)                    |              |              |            |          |      |   |
|               |    |    | KR1 按时交付2022年第一季度已规划的sprint功能         | 78%          | 5.3          |            | ۵        | 5    |   |
| 我的关注          | ^  |    | KR2 维护 OKR 的产品工作并保持每个 sprint 的最高质量发布  | 68%          | 6.8          | 25%        | [](1     | ) -  |   |
| 产研 产研部        | Ň  |    | KR3 让企惠立OKR拥有中国OKR市场上的所有核心功能          | <u>8</u> 46% | 3.7          | 25%        | 5)©      | ) -  |   |
| ● 李知乐         |    |    | KR 4 严格肥控OKR项目管理流程中的每一个环节,合理规划好接下产品逃代 | 50%          | 0.0          | 25%        | ۵        | 5    |   |
| 伯伯仲           |    |    | + ižžokr                              |              |              |            |          |      |   |
|               |    | +  | 游加目标                                  |              |              |            |          |      |   |
|               |    |    |                                       |              |              |            |          |      |   |
|               |    |    |                                       |              |              |            |          |      |   |

## 可在该页面进行新增, 编辑, 归档和设置当前周期等操作

| < 返回                |      | 周期管理                |                       | 按标题搜索 | Q 新建周期          |
|---------------------|------|---------------------|-----------------------|-------|-----------------|
| 全部 归档               |      |                     |                       |       | 进行中, 未开始, 已完成 🔹 |
| 标题                  | 周期长度 | 目标周期                | 创建时间                  |       | 操作              |
| Q1                  | 3个月  | 2022年11月 - 2023年01月 | 2022年07月14日, 3:06 下午  |       | 2 9 🖻           |
| Q3                  | 3个月  | 2022年06月 - 2022年08月 | 2022年06月22日, 5:10 下午  |       | 0               |
| 2022年第二个周期          | 2个月  | 2022年04月 - 2022年05月 | 2022年04月15日, 11:10 上午 |       |                 |
| 产品演示使用周期,数据完善       | 8个月  | 2022年05月 - 2022年12月 | 2022年03月28日, 4:56 下午  |       | 2 9 8           |
| Demo for abroad     | 7个月  | 2022年04月 - 2022年10月 | 2022年03月22日, 0:20 下午  |       | 2 9 2           |
| 2022年周期             | 4个月  | 2022年01月 - 2022年04月 | 2021年12月20日, 10:35 上午 |       |                 |
| 22年第二季度             | 3个月  | 2022年04月 - 2022年06月 | 2021年12月19日, 8:03 下午  |       |                 |
| 22年第一季度             | 3个月  | 2022年01月 - 2022年03月 | 2021年12月17日, 8:03 下午  |       |                 |
| 2022年07月 - 2022年09月 | 3个月  | 2022年07月 - 2022年09月 | 2021年09月01日, 8:00 上午  |       | ∠ ⊕ ⊠           |
| 2022年03月            | 1个月  | 2022年03月            | 2021年03月16日, 8:00 上午  |       |                 |
|                     |      |                     |                       |       |                 |
|                     |      |                     |                       |       |                 |
|                     |      |                     |                       |       |                 |
| 10 条记录              |      |                     |                       |       | < 1 > Go        |

# 2、OKR 提醒设置

企业管理员在 OKR 主页 > 点击右上角"控制台"图标 > 在控制台顶部点击"提醒设置" 进入通知提醒设置

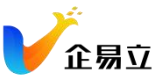

| & OKR          | ×     |    | hanlin                                | 2022年06   | 月 - 2022年08月 | •          | r<br>F    | 控制台 |
|----------------|-------|----|---------------------------------------|-----------|--------------|------------|-----------|-----|
| 技名称搜索<br>我的OKR | Q     | 01 | (1)12) 本季度实现1000万的收入目标                | 状态        | 分数           | 权重         | 关联信息      | -   |
| hanlin         |       |    | 与我对齐: 严晴 🖲                            |           |              | 100%       | 9         |     |
| 公司OKR          |       |    | KR1 转化30%由市场团队产生的线索                   | 60%       | 4.2          |            | 왕(4) -    |     |
| 成 成都企易立科技有限    | 限责任公司 |    | KR2 向30%的现有客户交叉销售新产品                  | 30.5 ¥    | 3.9          | 18%        | 8월(3) -   |     |
| 部门/小组OKR       | ^     |    | KR3 通过现有客户的推荐,实现该目标的20%               | 60%       | 3.4          | 53%        | \$B⊘(2) - |     |
| 市场 市场销售部       | ~     |    | + 浙加KR                                | 审批人: 👔    | wy 🌑         | 修改后        | 修改前       | Ţ   |
| 讲师 讲师团         | ~     | 02 | 让全易立OKR成为中国OKR市场上核心功能基本完善的OKR产品       | 状态<br>56% | 分数<br>4.0    | 权重<br>100% | 关联信息<br>6 | 1   |
| 产品 产品团队        | ~     |    | 与我対齐: 元 (我已时齐: (十)                    |           |              |            |           |     |
|                |       |    | KR1 按时交付2022年第一季度已规划的sprint功能         | 78%       | 5.3          |            | ۵         |     |
| 我的关注           | ^     |    | KR 2 维护 OKR 的产品工作并保持每个 sprint 的最高质量发布 | 68%       | 6.8          | 25%        | ⊉(1) -    |     |
| 产研产研部          | ~     |    | KR 3 让企易立OKR拥有中国OKR市场上的所有核心功能         | @ 46%     | 3.7          | 25%        | ☺(5) -    |     |
| 💮 李知乐          |       |    | KR4 严格完控OKR项目管理流程中的每一个环节,合理规划好接下产品迭代  | 50%       | 0.0          | 25%        | ۵         |     |
| 伯伯仲            |       |    | + 添加KR                                |           |              |            |           |     |
|                |       | +  | 源加目标                                  |           |              |            |           |     |
|                |       |    |                                       |           |              |            |           |     |
|                |       |    |                                       |           |              |            |           |     |

可以设置 3 种提醒, 分别是填写提醒、更新提醒和打分提醒, 开启后将会展示细分设置, 可根据需要设置提醒规则, 企业成员将根据设置的规则收到相应的行为通知

| く 返回 控制台 |               |                        | 组织架构 建酸设置   |                         |
|----------|---------------|------------------------|-------------|-------------------------|
| 2        | 填写提醒          |                        |             | <b>#</b>                |
|          | 周期开始前         | 7 ×                    | 天提醒         |                         |
|          | 周期开始后         | 3 ~                    | 天提醒         |                         |
|          | 时间            | 10:00 上午 下午            |             |                         |
|          | ③ 提醒通知将在      | 周期开始前 7 × 天, 后 3 × 天上午 | F10:00 发送   |                         |
|          | TE OC 10 KB   |                        |             |                         |
| 8        | 更新提醒          |                        |             | <del>л</del> <b>С</b> ) |
|          | 重复            | 每周每两周                  |             |                         |
|          | 开始日期          | 2022年08月24日 🗎          |             |                         |
|          | 始于            | 周五 、                   |             |                         |
|          | 时间            | 10:00 上午 下午            |             |                         |
|          | ③ 通知提醒将从      | 2022年08月24日起,每两周周五×    | 上午10:00 发送。 |                         |
|          | 打分提醒          |                        |             | <b>#</b>                |
| Ľ        | (2) H0 (4 H H |                        | 7-4030      |                         |
|          | 周期結果則         | 7 ~                    | 大提選         |                         |
|          | 周期结束后         | 未选择(可选) ~              | 天提醒         |                         |
|          | 时间            | 10:00 上午 下午            |             |                         |
|          |               |                        |             |                         |

# 3、配置 OKR 可见性

组织管理员在设置 - 通用 - OKR 设置中,选择是否打开"配置 OKR 可见性"开关 开关 关闭时,组织内所有成员的 OKR 之间都完全公开透明,可以搜索查看其他成员的 OKR 和对齐情况。开关打开后,用户无法看到其他成员和部门的 OKR 信息,可以在 组织构中配置各部门的 OKR 可见性。

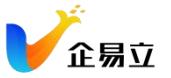

| 设置                       |        |                                                                         |                |    |                                          |    | ×                         |
|--------------------------|--------|-------------------------------------------------------------------------|----------------|----|------------------------------------------|----|---------------------------|
| 通 <b>用</b><br>订阅<br>用户管理 | ><br>> | <ul><li>第三方账号</li><li>() 钉钉:</li></ul>                                  |                |    |                                          | 绑定 |                           |
| 数据管理                     | >      |                                                                         |                |    |                                          |    |                           |
|                          |        | <b>適用</b><br>公司名<br>成都企易立科技有限责任公<br>电子邮件地址<br>hanlin.Jang@target-energy | )회             | 更新 | 姓名<br>hanlin<br>登录手机号<br>+86 15181696701 |    | 我的阔历 <sup>[2]</sup><br>更新 |
|                          |        | 密码                                                                      |                | 更新 |                                          |    |                           |
|                          |        | ◎ OKR 设置                                                                |                |    |                                          |    |                           |
|                          |        | OKR可见性                                                                  | C              | >  |                                          |    |                           |
|                          |        | OKR更新审批                                                                 | 更新GKR需要部门负责人审批 |    |                                          |    |                           |

在组织架构中配置对应部门的 OKR 可见性 点击"配置 OKR 可见性",选择 可查看"该部门 OKR 和该部门内所有成员 OKR"的部门和成员。

| < 返回                                                 | 控制台      |      |                | 组织架构 | 4                 | 提醒设置 |                                         | 搜索姓名或部箱 | (   | ٦        | 添加成员       |
|------------------------------------------------------|----------|------|----------------|------|-------------------|------|-----------------------------------------|---------|-----|----------|------------|
| 成都企易立科技                                              | 友有限责任公司  |      | 用户名            |      | 职位                |      | 电子邮件                                    | 操作      |     |          |            |
| + 添加部门/小组                                            |          |      | 谢 谢淑红 管理员      |      |                   |      | shuhong.xie@target-energysolutions.com  | ¢       | Ū   |          |            |
| ∧ 市场销售部                                              |          |      | 🚺 李知乐 管理员      |      |                   |      | qiyili_client_demo@outlook.com          | Ċ       | Ū   |          |            |
| ~ 新媒体                                                |          |      | WY Wu Yang 管理员 |      |                   |      | wu.yang@target-energysolutions.com      | Ğ       | Ū   |          |            |
| ∧ 讲师团                                                |          |      | 중 小王 管理员       |      |                   |      | yicheng.zhao@target-energysolutions.com | Ċ       | Û   |          |            |
| ∧ 公司培训                                               |          |      | H haoyueli 管理员 |      |                   |      | haoyue.li@target-energysolutions.com    | ¢       | Ū   |          |            |
| ~ 产研部<br>、产品团队                                       |          |      | Grace 管理员      |      | Marketing Manager |      | shan.wei@target-energysolutions.com     | Ċ       | Ŭ   |          |            |
| へ 前端 Front End                                       | 添加子部门/子组 |      | Manlin 管理员     |      |                   |      | hanlin.lang@target-energysolutions.com  | Ċ       | Ŭ   |          |            |
| へ 后端 Back End                                        | 查看部门OKR  |      | 李 李典           |      |                   |      | dian.li@target-energysolutions.com      | Ċ       | Ū   |          |            |
| <ul> <li>&gt; 測试 lest</li> <li>&gt; 中国办公室</li> </ul> | 添加成员     |      | 涂 涂芳           |      |                   |      | fang.tu@target-energysolutions.com      | Ğ       | Ū   |          |            |
| ∧ 人事行政部                                              | 重印名      |      | 陈欧             |      |                   |      | huan.chen@target-energysolutions.com    | Ċ       | Û   |          |            |
| ^ 总经办 ┏                                              | 配置OKR可见性 |      |                |      |                   |      |                                         |         |     |          |            |
| L L                                                  |          |      |                |      |                   |      |                                         |         |     |          |            |
|                                                      |          |      |                |      |                   |      |                                         |         |     |          |            |
|                                                      |          |      |                |      |                   |      |                                         |         |     |          |            |
|                                                      |          |      |                |      |                   |      |                                         |         |     |          |            |
|                                                      |          | 10 条 | 记录             |      |                   |      |                                         |         | < 1 | <b>`</b> | <b>G</b> 0 |

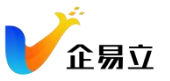

| < 返回 │ 控制台                             |                                | 组织架构 提醒     | 9.2                                      | 援索姓名或郎辅 Q 液加成员 |
|----------------------------------------|--------------------------------|-------------|------------------------------------------|----------------|
| 成 成都企易立科技有限责任公司                        | 口 用户名                          | 职位          | 电子邮件                                     | 操作             |
| + 添加部门小组                               | 🗆 🌍 李知乐 管理员                    |             | qiyili_client_demo@outlook.com           | © D            |
| ∧ 市场销售部                                | □ 🚱 张志平 管理员                    | test leader | zhiping.zhang@target-energysolutions.com | C D            |
| ~ 品牌                                   | □ 谢淑红 管理员                      |             | shuhong.xie@target-energysolutions.com   | C D            |
| ∧ 讲师团                                  | □ WY Wu Yang 管理员               | 配置OKR可见性 🕕  | itarget-energysolutions.com              | C Û            |
| ▲ 公司培训                                 | 🗆 🚺 Grace 管理员                  | 可查看的组/部门    | #target-energysolutions.com              | C Ū            |
| ▲ 产品团队                                 | □ 伯伯仲管理员                       | 选择组/部门      | tao@target-energysolutions.com           | C D            |
| へ 前端 Front End                         | <ul> <li>hanlin 管理员</li> </ul> | 选择成员        | gëtarget-energysolutions.com             | C D            |
| ∧ 后端 Back End                          | 🗆 🖤 William                    |             | qq.com                                   | C D            |
| <ul> <li>中国办公室</li> </ul>              | □ 洪 洪松                         |             | g@target-energysolutions.com             | C D            |
| <ul> <li>人事行政部</li> <li>急股か</li> </ul> |                                | 1000        |                                          |                |
|                                        | 9条记录                           |             |                                          | ( 1 ) Go       |

完成 OKR 可见性配置完成后, 在"搜索成员"和"添加对齐"的搜索框中, 只能搜到在组织架构中配置了可见的成员和部门。

| ୍ତ okr ×                              | hanlin                               | 2022年06   | 月 - 2022年08 | A►         | 5.4              | 0 |
|---------------------------------------|--------------------------------------|-----------|-------------|------------|------------------|---|
| 按名称搜索 Q                               |                                      |           |             |            |                  |   |
| 我的OKR                                 | 01 本學度实现1000万的收入目标                   | 状态<br>55% | 分数          | 权重         | 关联信息             | : |
| nanlin hanlin                         | 与我对齐: 2019 🕮 🥮 我已对齐: 慮 🌸 🍕 🕂         |           |             |            |                  |   |
| 公司OKR                                 | KR1 转化30%由市场团队产生的线索 按名称搜索            | 0 60%     | 4.2         |            | 왕ઈ <b>(</b> 5) - |   |
| 成 成都企易立科技有限责任公司                       | KR2 向30%的现有客户交叉销售新产品 显近搜索            | ⊗ 50.5¥   | 3.9         | 18%        | 昭②(3) -          |   |
| 部门/小组OKR ^                            | KR3 通过现有客户的推荐,实现该目标的20%              | 60%       | 3.4         | 53%        | 왕 <b>군(2)</b> -  |   |
| 市场 市场销售部 >                            | + 遊加KR                               |           |             |            |                  |   |
| 产研 产研部 ~                              | 02 让企易立OKR成为中国OKR市场上核心功能基本完善的OKR产品   | 状态<br>56% | 分数<br>4.0   | 权重<br>100% | 关联信息<br>6        | : |
| 讲师 讲师团 ~                              | 与我对齐:无 我已对齐: +                       |           |             |            |                  |   |
| · · · · · · · · · · · · · · · · · · · | KR1 按时交付2022年第一季度已规划的sprint功能        | 78%       | 5.3         |            | ш                |   |
| 产品 产品团队 🗸 🗸                           | KR2 维护 OKR 的产品工作并保持每个 sprint 的最高质量发布 | 68%       | 6.8         | 25%        | ©(1) -           |   |
| 我的关注    ^                             | KR3 让企易立OKR拥有中国OKR市场上的所有核心功能         | @ 46%     | 3.7         | 25%        | ©(5) -           |   |
| 产研 产研部 ~                              | KR4 严格把控OKR项目管理流程中的每一个环节,合理规划好接下产品迭代 | 50%       | 0.0         | 25%        | ۵                |   |
| ● 李知乐                                 | + 液加KR                               |           |             |            |                  |   |
| 1 伯仲                                  | ④ 添加目标                               |           |             |            |                  |   |
|                                       |                                      |           |             |            |                  |   |
|                                       |                                      |           |             |            |                  |   |

## 4、OKR 审批设置

组织管理员在设置 - 通用 - OKR 设置中,选择是否打开"OKR 更新审批"开关开关关闭时,用户的 OKR 可以自由编辑。开关打开后,更新 OKR 需要部门负责人审批。

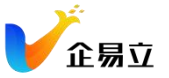

| 设置                                               |                    |                                       |                        |    |                 |        |
|--------------------------------------------------|--------------------|---------------------------------------|------------------------|----|-----------------|--------|
| <ul> <li>通用</li> <li>订阅</li> <li>用户管理</li> </ul> | <b>~</b><br>><br>> | <ul><li>第三方账号</li><li>1111:</li></ul> |                        |    |                 | 绑定     |
| 数据管理                                             | >                  |                                       |                        |    |                 |        |
|                                                  |                    | 通用                                    |                        |    |                 |        |
|                                                  | 公司名 姓名             |                                       |                        |    | 姓名              | 我的简历 🖸 |
|                                                  |                    | 成都企易立科技有限责任                           | 公司                     |    | hanlin          |        |
|                                                  |                    | 电子邮件地址                                |                        |    | 登录手机号           | 更新     |
|                                                  |                    | hanlin.lang@target-energ              | ysolutions.com         |    | +86 15181696701 |        |
|                                                  |                    | 密码                                    |                        | 更新 |                 |        |
|                                                  |                    |                                       |                        |    |                 |        |
|                                                  |                    |                                       |                        |    |                 |        |
|                                                  |                    | ⓒ OKR 设置                              |                        |    |                 |        |
|                                                  |                    | OKR可见性                                | 开关打开以后,在组织架构中配置OKR的可见性 |    |                 |        |
|                                                  |                    | OKR更新审批                               | 更新OKR需要部门负责人审批         |    |                 |        |
|                                                  |                    | ·                                     |                        |    |                 |        |

用户编辑 OKR 后, OKR 为待审核状态, 可以查看审批人、OKR 修改前和修改后等 内容, 也支持撤回修改申请。

| ) 🕑 OKR<br>按名称搜 | 要索         | ×   |    | hanlin                               | 2022年06月  | - 2022年08月 | •          | 6 4                 | 0 |
|-----------------|------------|-----|----|--------------------------------------|-----------|------------|------------|---------------------|---|
| 我的OKI           | R          |     | 01 | (1) 本季度实现1000万的收入目标                  | 状态        | 分数         | 权重         | 关联信息                | : |
| 🌘 ha            | inlin      |     |    | 与我对齐: 帝册 🕕 🕴 👔 1 我已对齐: 🙉 🌑 🥞 🕂       |           |            | 100%       | 5                   |   |
| 公司OKI           | R          |     |    | KR1 转化30%由市场团队产生的线索                  | 60%       | 4.2        |            | 80 <sup>(4)</sup> - |   |
| 成成              | 都企易立科技有限责任 | E公司 |    | KR2 向30%的现有客户交叉销售新产品                 | 8 50.5 ¥  | 3.9        | 18%        | 8日(3) -             |   |
| 部门/小4           | 组OKR       | ^   |    | KR3 通过现有密户的推荐, 实现该目标的20%             | 60%       | 3.4        | 53%        | \$8©(2) -           |   |
| के के           | 场销售部       | ~   |    | + 添加KR                               | 审批人: 谢    | wy 🌑       | 修改后        | 修改前                 | ÷ |
| itter itte      | 师团         | ~   | 02 | 让企易立OKR成为中国OKR市场上核心功能基本完善的OKR产品      | 状态<br>56% | 分数<br>4.0  | 权重<br>100% | 关联信息<br>6           | : |
| 产品产品            | 品团队        | Ŷ   |    | 与我对齐:无 日我已对齐:(十)                     |           |            |            |                     |   |
|                 |            |     |    | KR1 按时交付2022年第一季度已规划的sprint功能        | 78%       | 5.3        |            | ۵                   |   |
| 我的关注            | Ē          | ^   |    | KR2 维护 OKR 的产品工作并保持每个 sprint 的最高质量发布 | 68%       | 6.8        | 25%        | ©(1) -              |   |
| 产研产科            | 研部         | ~   |    | KR3 让企易立OKR拥有中国OKR市场上的所有核心功能         | A6%       | 3.7        | 25%        | ت(5) -              |   |
| 💕 🐝             | 知乐         |     |    | KR4 严格把控OKR项目管理流程中的每一个环节,合理规划好接下产品遗代 | 50%       | 0.0        | 25%        | ۵                   |   |
| 伯伯              | 仲          |     |    | + 游加KR                               |           |            |            |                     |   |
|                 |            |     | +  | )活力2日 HF                             |           |            |            |                     |   |
|                 |            |     |    |                                      |           |            |            |                     |   |
|                 |            |     |    |                                      |           |            |            |                     |   |

部门负责人收到审批通知后,点击通知跳转到部门成员的 OKR 主页进行审批。

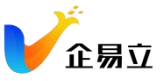

|                                                                                                    |     | <b>投</b> 索消息                                                                           | 林 通知类型<br>所有<br>工作空间                                                                                               |              |                      |          |           | ×       |
|----------------------------------------------------------------------------------------------------|-----|----------------------------------------------------------------------------------------|----------------------------------------------------------------------------------------------------|--------------|----------------------|----------|-----------|---------|
|                                                                                                    |     | • • OKR<br>李知乐的OKR*验证并测试新的推广渠道增加线索*已更新,请审批<br>9 天前                                     | 在好官埋器<br>会议<br>文件<br>OKR                                                                                           |              |                      |          |           |         |
|                                                                                                    | l   | • 🜍 OKR<br>李如乐的OKR"通过新媒体平台,提高品牌知名度"已更新,请审批<br>%天前                                      | <ul> <li>G 按时间筛选</li> <li>所有消息</li> <li>1天以前</li> <li>3天以前</li> <li>5天以前</li> <li>7天以前</li> <li>自定义日期范围</li> </ul> |              |                      |          |           |         |
|                                                                                                    |     | • 🜍 OKR<br>李知乐的OKR•遥过新媒体平台,提高品牌知名度"已更新,请审批<br>96 天前                                    | 🔓 标记金                                                                                                    | 全部已读         |                      |          |           |         |
|                                                                                                    |     | <ul> <li> <b>OKR</b> </li> <li>         琴知乐的OKR*目标**已更新,请审批         牙翁     </li> </ul> |                                                                                                    |              |                      |          |           |         |
|                                                                                                    |     | • 🜍 OKR<br>[2022年07月-2022年09月]中企易立科技的OKR有更新                                            |                                                                                                    |              |                      |          |           |         |
| し CKR<br>協会物調査                                                                                                    | ×   | 🚯 hanlin 🛧                                                                             |                                                                                                    | 2022年06月 - 2 | 022年08月 <del>▼</del> | 5        | ÷         | $\odot$ |
| 我的OKR                                                                                                    |     | 1 (行言語)本學度实現1000万的收入目标                                                                 |                                                                                                    | 状态 :         | 分数 杉                 |          | 关联信息      |         |
| 李知乐                                                                                                    |     | 与之対齐: 产研 🕕 🕂 🕴 日対齐: (成) 🛑 (発)                                                          |                                                                                                    |              | <b>3.7</b> 10        | 0%       | 9         |         |
| 公司OKR                                                                                                    |     | KR1 转化30%由市场团队产出的线索                                                                    |                                                                                                    | 60%          | 4.2 29               | 9%       | 82(4) -   |         |
| 成 成都企易立科技有限责任                                                                                                    | 壬公司 | KR2 向30%的现有客户交叉销售新产品                                                                   |                                                                                                    | ⊗ 45¥        | 3.9 18               | 3%       | 양[[3] -   |         |
| 部门/小组OKR                                                                                                    | ^   | KR3 通过现有客户的推荐,实现该目标的20%                                                                |                                                                                                    | 56%          | 3.4 53               | 3%       | 먊한(2) -   |         |
| 市场市场销售部                                                                                                    | ~   |                                                                                        |                                                                                                    | 审批人:         | WY                   | 拒绝       | 批准        |         |
| 产研 产研部                                                                                                    | ~ 0 | 2 让企易立OKR成为中国OKR市场上核心功能基本完善的OKR产品                                                      |                                                                                                    | 状态           | 分数 杉<br>4.0 10       | .重<br>0% | 关联信息<br>6 |         |
| 人事 人事行政部                                                                                                    | ~   | 与之対齐: (十) 日対齐: 元                                                                       |                                                                                                    |              |                      |          |           |         |
| 息经 总经办                                                                                                    | ~   | KR1 按时交付2022年第一季度已规划的sprint功能                                                          |                                                                                                    | 78%          | 5.3 2!               | 5%       | ۵         |         |
| · 产品团队                                                                                                    | ~   | KR 2 進护 OKR 的产品工作并保持每个 sprint 的最高质量发布 102、100年ウルの目室を用のパラオブ とめらません 1405                 |                                                                                                    | @: 46%       | 6.8 2                | 5%       | ⊠(1) -    |         |
| Committee and a service of the service of the servi |     | 100 - 下下の下の100011月1日の1001日1月1日18(03)1月5                                                |                                                                                                    |              | 5.7 25               | * *0     | × رد)ک    |         |
|                                                                                                    |     | KR4 严格把控OKR项目管理流程中的每一个环节,合理规划好接下产品迭代                                                   |                                                                                                    | 50%          | 0.0 2!               | 5%       | ۵         |         |
| 我的关注                                                                                                    | ^   | KR4 严格把拉OKR项目管理流程中的每一个环节,合理规划好接下产品适代                                                   |                                                                                                    | 50%          | 0.0 2!               | 5%       | ۵         |         |
| 我的关注                                                                                                    | ^   | KR4 严格把拉OKR项目管理遗程中的每一个环节,合理规划好接下产品迭代                                                   |                                                                                                    | 50%          | 0.0 2                | 5%       | ۵         | Ţ       |

# 六、如何进行绩效考核

1、创建考核模版

通过"绩效">"模板管理">"创建模板",首先创建考核模版,通过模板来发起考核

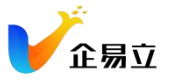

| •                                                                               | 绩效                                                                         |                                          | 授素模板 C | と意味板 |
|---------------------------------------------------------------------------------|----------------------------------------------------------------------------|------------------------------------------|--------|------|
| 10<br>10<br>10<br>10<br>10<br>10<br>10<br>10<br>10<br>10<br>10<br>10<br>10<br>1 | <ul> <li>♂ 我的考核</li> <li>会 我评估的</li> <li>□ 信双管理</li> <li>□ 模板管理</li> </ul> |                                          |        |      |
|                                                                                 |                                                                            | 日本の日本の日本の日本の日本の日本の日本の日本の日本の日本の日本の日本の日本の日 |        |      |
| •                                                                               |                                                                            |                                          |        |      |
| 0                                                                               |                                                                            |                                          |        |      |
|                                                                                 |                                                                            |                                          |        |      |

创建模板时, 需要填写 基础信息、考核内容、考核流程, 都填写完成后方可成功创建模版

| R考核 启用后,可对被考核人的OKR进行考核 |                                                                                                    |                                                                                                    | 权重: 25%                                                                                                    | <b></b>                                                                                                    |
|------------------------|----------------------------------------------------------------------------------------------------|----------------------------------------------------------------------------------------------------|----------------------------------------------------------------------------------------------------|----------------------------------------------------------------------------------------------------|
| R考核 启用后,可对被考核人的IOKR进行考 |                                                                                                    |                                                                                                    | 权重: 25%                                                                                                    | 开 (                                                                                                    |
| E1 🖉                   |                                                                                                    |                                                                                                    | 权重: 50%                                                                                                    | Ū                                                                                                    |
| * 评分标准*                |                                                                                                    | 所占权重*                                                                                                    | 评价                                                                                                    |                                                                                                    |
| 名称 填写评分标准              |                                                                                                    | 34%                                                                                                    | 由评分人填写评价内容                                                                                                    |                                                                                                    |
| 名称 填写评分标准              |                                                                                                    | 33%                                                                                                    | 由评分人填写评价内容                                                                                                    |                                                                                                    |
| 名称 填写评分标准              |                                                                                                    | 33%                                                                                                    | 由评分人填写评价内容                                                                                                    |                                                                                                    |
| <b>7</b>               |                                                                                                    |                                                                                                    |                                                                                                    |                                                                                                    |
| 手核维度                   |                                                                                                    |                                                                                                    |                                                                                                    |                                                                                                    |
|                        |                                                                                                    |                                                                                                    |                                                                                                    |                                                                                                    |
|                        | <ul> <li>R考疑 約用局、可対数考核人的OKR进行考核</li> <li>CR考级 应用后、可对数考核人的OKR进行考核</li> <li>EI 2</li> <li>・・・・・・・・・・・・・・・・・・・・・・・・・・・・・・・・・・・・</li></ul> | R●装装 新用品、可对被考核人的OKR进行考核 CR●装装 应用后、可对被考核人的OKR进行考核 定 2 ★ P分标准・ 24章 項写符分标准 24章 項写符分标准 24章 項写符分标准 54章 項写符分标准 54章 項写符分标准 | 中報報         期用局、可对税考核人约DKR进行考核           CR考核         应用局、可对税考核人约DKR进行考核           El 2            **         许分标准*         所占夜重*           含印         项写符分标准         34%           名印         或写符分标准         33%           名印         或写符分标准         33%           路         大振行公         54% | Ref is     Bit Elli, Try Tig Werk (Addro Krikh) / Petho     Ref is     Ref is |

如果启用 OKR / iOKR 考核, 在考核发起后, 系统会自动填充被考核人所选周期下的 OKR/iOKR 数据

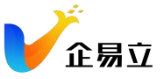

| 启用OKR考核 启  | 用后,可对被考核人的OKR进行考核  |      | 权重: 25%    | 开 |
|------------|--------------------|------|------------|---|
| 启用iOKR考核 启 | 用后,可对被考核人的iOKR进行考核 |      | 权重: 25%    | Ŧ |
| 考核维度1 🖉    |                    |      | 校重: 50%    | Ũ |
| 指标名称。      | 评分标准*              | 所占权重 | 评价         |   |
| 填写指标名称     | 填写评分标准             | 34%  | 由评分人填写评价内容 |   |
| 填写指标名称     | 填写评分标准             | 33%  | 由评分人遗写评价内容 |   |
| 填写指标名称     | 填写评分标准             | 33%  | 由评分人填写评价内容 |   |
| + 添加指标     |                    |      |            |   |
| + 添加考核维度   |                    |      |            |   |
|            |                    |      |            |   |
|            |                    |      |            |   |

在设置考核流程时,每个流程环节的权重相加要等于 100%,每位考核人的权重相加也要 等于 100%

| 日子白河  | PTEX                 | 24/470-4-270/ \ /\ YF | the fillen and |     |
|-------|----------------------|-----------------------|----------------|-----|
| 页上目评  | 页上目评                 | ✓ 考核對计划公开             | 流程权重:          | 20% |
| -     |                      |                       |                |     |
| 考核人评分 | 考核人评分                | ✓ 考核时评分公开             | 流程权重:          | 80% |
|       | 🙆 宋影                 |                       | 所占权重: 34%      | ×   |
|       | 🚯 fille <del>n</del> |                       | 所占权重: 33%      | ×   |
|       | <b>()</b> 80 A       |                       | 所占权重: 33%      | ×   |
|       | (十) 添加考核人            |                       |                |     |
| 完成    |                      |                       | L              |     |
|       |                      |                       |                |     |
|       |                      |                       |                |     |
|       |                      |                       |                |     |

# 2、发起考核

通过"绩效">"绩效管理">"发起考核",发起考核时要填写基本信息和设置被考 核人,同时这里也支持设置考核人的权重;成功发起后,被考核人将收到考核通知。

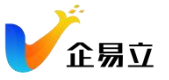

| V * ##                                                         |                                                                                                    | 22                               | (assess | G [ 10.44 |
|----------------------------------------------------------------|----------------------------------------------------------------------------------------------------|----------------------------------|---------|-----------|
| u                                                              | 发起考核                                                                                                    |                                  |         | _         |
| 0 / men<br>0 / men<br>0 / men<br>0 / men<br>1 / men<br>1 / men | 考核振題<br>产品■考核 - 2022 02<br>考核度版<br>产品■「考核模擬<br>OKR考核周期<br>2022年4月 - 2022年6月<br>考核日期<br>2022年7月10日 - 2022年7月20日<br>逆名単 × | ~<br>~                           |         |           |
|                                                                | 选择考核人<br>(2) 宋彤 位日<br>(3) 回時 51<br>(3) 回時 51                                                                            | E: 33% ×<br>E: 33% ×<br>E: 34% × |         |           |
|                                                                | + 添加考核人                                                                                                    |                                  |         |           |
| •                                                              |                                                                                                    |                                  |         |           |
|                                                                | 取消                                                                                                    | 发起                               |         |           |
| 3                                                              |                                                                                                    |                                  |         |           |

对已发起的考核,可以进行编辑,但只能编辑标题和日期

| <b>2</b> | 绩效      |           | ✓ 绩效考核已         | 发起                      | 夏索绩效考核 | ٩   | 发起考核 |
|----------|---------|-----------|-----------------|-------------------------|--------|-----|------|
| 1        | ℤ 我的考核  | 进行中 (1) E | 已完成             |                         |        |     |      |
| ġ        | 24 我评估的 | 发起人       | 标题              | 考核日期                    | 被考核人数  | 操作  | 1618 |
| 6        | ▣ 绩效管理  | 🛃 李逍遥     | 产品部考核 - 2022 Q2 | 2022年7月10日 - 2022年7月20日 | 6人     | Q   | 20   |
| ₩<br>11  | □ 模板管理  |           |                 |                         |        |     |      |
| 8        |         |           |                 |                         |        |     |      |
|          |         | 1条记录      |                 |                         |        | 1 5 | 1 Go |

## 2、考核管理

管理员可以对自己发起的考核进行管理,可在考核列表查看、编辑和删除自己发起的考 核,对于别人发起的考核,只能进行查看操作

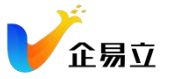

| <b>V</b> • | 绩效            |         |                 | 183                     | 秦绩效考核 | ٩        | 发起考核 |
|------------|---------------|---------|-----------------|-------------------------|-------|----------|------|
| 5          | ℓ 我的考核        | 进行中 (1) | 已完成             |                         |       |          |      |
| ġ          | <u> </u> 我评估的 | 发起人     | 标题              | 考核日期                    | 被考核人数 | 操作       |      |
|            | ■ 绩效管理        | 🚷 李逍遥   | 产品部考核 - 2022 Q2 | 2022年7月10日 - 2022年7月20日 | 6人    | ©<br>dim | 20   |
| · •        | □ 模板管理        |         |                 |                         |       |          |      |
|            |               |         |                 |                         |       |          |      |
|            |               | 1条记录    |                 |                         | 1     | 1 5      | 1 Go |

可对任意一条考核数据的详情进行查看,可继续深入查看具体某个被考核人的考核详情

| 发起人: 🔩 李逍遥 | 考核人: 🥵 🗐 🚯 | 考核日期: 📋 2022年7月 | 10日 - 2022年7月20日 | OKR考核周期: 🕙 2022年4月 - 2022年6 |
|------------|------------|-----------------|------------------|-----------------------------|
| 被考核人员      | (1)<br>(1) | 所处流程            | 综合得分 \$          | 操作                          |
| 🕐 刘莎莎      | 产品部        | 员工自评            |                  | ଭ                           |
| <b>他</b> 琴 | 产品部        | 员工自评            | c                | <b>Q</b>                    |
| 🙆 洪文彬      | 产品部        | 考核人评分           | 2                | ۲                           |
| 🙎 陶羽       | 产品部        | 考核人评分           |                  | ۲                           |
| 梁芊芊        | 产品部        | 已完成             | 90               | ۲                           |
| 🛞 赵悦       | 产品部        | 已完成             | 95               | ۲                           |
|            |            |                 |                  |                             |
|            |            |                 |                  |                             |
|            |            |                 |                  |                             |

查看被考核人详情时,可在右上角通过"导出数据",将该考核表单导出成 excel 文件

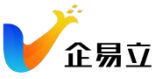

|   | 0    | 综合得分: 90 / 100                               |        |      |      |       | 打分规   | 则:百分制 | <b>跑羽</b><br>产品部                                                    |
|---|------|----------------------------------------------|--------|------|------|-------|-------|-------|---------------------------------------------------------------------|
| 1 | OKR  | - 权重25%                                      |        |      |      |       |       |       | (首)考核日期 2022.7.10 - 2022.7.2                                        |
|   | OKR  |                                              | 状态     | 权重   | 员工自评 | 宋影    | 后即青   | 柳月    | ④ OKR考核周期 2022.4 - 2022.6                                           |
|   | Ø    | 统一公司的品牌形象                                    | • 100% | 100% | 90   | 100   | 100   | 80    | 老核济积                                                                |
|   | KR 1 | 为公司制定详尽的VIS系统:包括Logo,品牌色彩系统,名片,信封信<br>纸,手提袋等 | • 90%  | 50%  | 90   | 100   | 100   | 80    | ✓ 员工自评(权重20%)                                                       |
|   | KR Z | 在官网、公众号、印刷品和各类自媒体上落实统一品牌形象                   | • 75%  | 25%  | 90   | 100 📮 | 100   | 80    | 🥥 🤹 面羽                                                              |
|   | KR 3 | 招聘2个平面设计师                                    | • 90%  | 25%  | 90   | 100   | 100   | 80    | 考核人评分(权重80%)                                                        |
|   |      |                                              |        |      |      |       | 最终    | 得分 90 | • 🙆 束形                                                              |
| 2 | IOKE | ₹- 权≖25%                                     |        |      |      |       |       |       | <ul> <li>(2) EF RI</li> <li>(2) ST FI</li> <li>(3) ST FI</li> </ul> |
|   | iokr |                                              | 状态     | 权重   | 员工自评 | 宋影    | 后月日開  | 柳月    | ✓ 完成                                                                |
|   | Ø    | 导入智能OKR                                      | • 100% | 100% | 90   | 100   | 100   | 80    |                                                                     |
|   | KR 1 | 第二季度销售额达到500万                                | • 90%  | 50%  | 90 🤛 | 100   | 100   | 80    |                                                                     |
|   | KR 2 | 拓展10个优质客户                                    | - 75%  | 25%  | 90 💷 | 100   | 100 🤤 | 80    |                                                                     |
|   | KR 3 | 摸写行业相关分析报告                                   | • 90%  | 25%  | 90   | 100 📒 | 100   | 80    |                                                                     |

# 七、如何绑定钉钉

\*管理员需要首先在企易立"设置" > "通用" > "第三方账号" 中绑定钉钉组织和企易 立组织, 详见"企易立管理员绑定流程" ��

## 1、企易立管理员绑定流程

在头像菜单>"设置">"第三方账号">点击「绑定」

| V     | 设置                                  |                                                                                        |          |    |        |
|-------|-------------------------------------|----------------------------------------------------------------------------------------|----------|----|--------|
| 8<br> | 通用        订阅     >       用户管理     > | <ul> <li>第三方账号</li> <li>① 打订:<br/>CorpOr droge57dbece25828cs2ee045d8e47r238</li> </ul> |          | 绑定 |        |
|       |                                     | <b>適用</b><br>公司名称<br>QA_China2                                                         | 各称<br>小王 |    | 我的简介 🕻 |
|       |                                     | 邮箱地址<br>yicheng.zhao@target-energysolutions.com                                        | 密码       |    | 更新     |
| *     |                                     |                                                                                        |          |    |        |

在另一个浏览器或 Tab 页中打开 https://open-dev.dingtalk.com/#/ 并用钉钉组织管理员

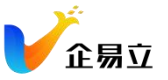

| 账号登录。 | 在右侧可直接点击 | CorpID复制到剪切板 |
|-------|----------|--------------|
|-------|----------|--------------|

|                                                                         | 首页 应用开发 > 开放能力 >                                                                                 | 开发工具 阿里云                                                                              | 基本信息                                    | 开发文档                                                                                                    |                                                      |
|-------------------------------------------------------------------------|--------------------------------------------------------------------------------------------------|---------------------------------------------------------------------------------------|-----------------------------------------|----------------------------------------------------------------------------------------------------|------------------------------------------------------|
| 快捷应用 企业应用<br>你可以通过快捷链接的形式创建最多5个快速品                                      | 用,快捷应用在工作台中仅自己可见,若要给更                                                                            | ī多人使用,请发送给管理 <u>(</u>                                                                 | 创建快捷应用<br>员进行发布。                        | 用<br>です<br>行<br>取<br>の<br>の<br>の<br>本<br>は<br>正<br>の<br>本<br>は<br>正<br>服<br>の<br>の<br>本<br>し<br>に<br>て<br>日<br>万<br>炭<br>者<br>の<br>で<br>日<br>万<br>炭<br>者<br>の<br>で<br>日<br>万<br>炭<br>者<br>の<br>で<br>日<br>万<br>炭<br>者<br>の<br>の<br>の<br>の<br>の<br>の<br>の<br>の<br>の<br>の<br>の<br>の<br>の                                                                                                    |                                                      |
|                                                                         | 你还没有创建过快捷应用                                                                                      |                                                                                       |                                         | (由設羅異報打打 CorplD      (加速      (加速      (加      (加      (      (      (      (      (     (     (     (     (     (     (     (     (     (     (     (     (     (     (     (     (     (     (     (     (     (     (     (     (     (     (     (     (     (     (     (     (     (     (     (     (     (     (     (     (     (     (     (     (     (     (     (     (     (     )     (     (     )     )     )     )     )     )     )     )     )     )     )     )     )     )     )     )     )     )     )     )     )     )     (     (     (     (     (     (     (     (     (     (     (     (     (     (     (     (     (     (     (     (     (     (     (     (     (     (     (     (     (     (     (     (     (     (     (     (     (     (     (     (     (     (     (     (     (     (     (     (     (     (     (     (     (     (     (     (     (     (     (     (     (     (     (     (     (     (     (     (     (     (     (     (     (     (     (     (     (     (     (     ( | <b>查看更多 &gt;</b><br>06/02<br>05/20<br>05/13<br>04/22 |
| 从示例代码创建应用                                                               |                                                                                                  |                                                                                       | 更多示例f                                   | ● 100日本年4<br><b>场景化集成方案,降低开发成本</b><br>在100日末期用更高数                                                                                                    | 与门槛                                                  |
| 如何设计—款OKR醴应用 15万<br>OKR业务在推广过程中存在大量的沟<br>通、目标过程、目标对齐、进度更<br>● Java ● H5 | <ul> <li>打钉如何高效管理项目文件 @为</li> <li>高效的项目管理是企业共同的强烈需求,可以通过钉钉团队空间和在线文</li> <li>Java ● H5</li> </ul> | <ul> <li>制造业备件出入库</li> <li>対于大型制造业企业</li> <li>后服务中是至关重要</li> <li>Java ● H5</li> </ul> | <b>集成到钉钉 會为</b><br>, 备件库管理在售<br>的一个环节。备 | 查询帮助<br>● 再取的开发者:你好,为持续提升技术服务体验,开发:<br>● 开发表小励电和能(点下面○),当都"技术服务体验,开发;                                                                                                    | 者后台新增                                                |
| 制造业设备报修集成到钉钉 面列<br>制造业企业的设备终端用户对于使用中<br>的设备需要进行定期巡查、报修、维                | OA审批实例数据读取 面为<br>收集门店每日的营业数据用作经营指<br>导、账务处理,是餐饮连锁企业极其                                            | <b>组织架构同步与消</b><br>制造企业生产设备出<br>产人员需要将故障问                                             | <b>息通知 6万</b><br>现故障时,一线生<br>題提交至企业的    | 这"入口将了2022年3月31日前还修至开发者小师子。<br>这"入口将了2022年3月31日前还修至开发者小师子。<br>主 技术答疑 需求建议                                                                                                    | X                                                    |

回到企易立 > 设置 > 第三方账号 页面。找到钉钉账号并点击"绑定"。在弹出的对话框 中粘贴钉钉 CorpID 并点击下一步。

| V    | ) 设置       |         |                                                   |                       |          |               |        |
|------|------------|---------|---------------------------------------------------|-----------------------|----------|---------------|--------|
| 1    | 通用         | ×       | 第三方账号                                             |                       |          |               |        |
|      | 订阅<br>用户管理 | >       | S III:<br>CorpID: dingc87dbece2b828ea2ee0f45d8e4f |                       |          |               | WZE    |
| **   |            |         | 通用                                                |                       | _        |               |        |
|      |            |         | 公司名称<br>QA China2                                 | 1 绑定组织                | 2 绑定我的账号 |               | 我的简介 🖸 |
|      |            |         | 邮箱地址                                              | CorpID                | ~        |               | 更新     |
|      |            |         | yicheng.zhao@target-energysolution                | 如何在钉钉中找到我组织的Corg<br>s | ND?      |               |        |
|      |            |         |                                                   |                       | 取消 下一步   |               |        |
|      |            |         |                                                   |                       |          |               |        |
|      |            |         |                                                   |                       |          |               |        |
| 2    |            |         |                                                   |                       |          |               |        |
|      |            |         |                                                   |                       |          |               |        |
| 4日 4 | 加州空司       | ን ተተተ የ | ☐ 日雲亜田紅を                                          | 1扫描对话框                | 由山和的一    | " 维 码 烟 空 叱 早 | 即可正告庙田 |

组织绑定成功后,只需要用钉钉扫描对话框中出现的二维码绑定账号,即可正常使用 钉钉企易立应用

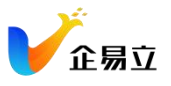

| 设置                                                        |                                                                                                    |                                                      | ×        |
|-----------------------------------------------------------|----------------------------------------------------------------------------------------------------|------------------------------------------------------|----------|
| 通用     マ       打印     >       用户管理     >       数规管理     > | <ul> <li>第三方东寺</li> <li>① 訂訂:</li> <li>Could' angu/Star/all/Market/Star/Market/Star/Market/Star/Market/Star/Star/Star/Star/Star/Star/Star/Sta</li></ul> | ях                                                   |          |
|                                                           | 加用<br>公司店<br>成都企思立科技有限责任公司<br>电子部件地址<br>yicheng.zhaoBtarget-energysolutions.com<br>回知                                                                   | 155<br>175<br>175<br>175<br>175<br>175<br>175<br>175 | renter C |
|                                                           | OKR現金性         井太打井以店, 在地的場合           OKR現金性         井太打井以店, 在地的場合           OKR現金性         東朝の水義重都(1)会人非投                                             | -संह अभग इ.स<br>:                                    | ж.<br>ж. |

# 2、企易立普通成员绑定流程

组织管理员完成绑定钉钉组织和企易立组织操作后 (见上一步), 普通成员只需要进入企易立 > "设置" > "第三方账号", 然后找到钉钉账号, 点击绑定。

| 192    |                                                              |                                                                                                    | ×      |
|--------|--------------------------------------------------------------|----------------------------------------------------------------------------------------------------|--------|
| · 用版   | 18 第三方账号                                                     |                                                                                                    |        |
| 1100 7 | <ul> <li>#1#1:</li> </ul>                                    | 調定                                                                                                    |        |
|        | 通用                                                           |                                                                                                    |        |
|        | 公司名                                                          | 公司職介 15 姓名                                                                                                    | 我的潮历 🗗 |
|        | China_QA                                                     | Comments and the second second s |        |
|        | 現定第三方張号<br>电子部件地址<br>Vicheng.zhao@target-energysolutions.com | 鹅定第二万账号                                                                                                    | 更新     |
|        |                                                              |                                                                                                    |        |
|        | 密码                                                           |                                                                                                    |        |
|        |                                                              | 用打打扫描上面的二组织来期定你的打打账号                                                                                                    |        |
|        | RRM/P                                                        |                                                                                                    |        |
|        |                                                              |                                                                                                    |        |
|        |                                                              |                                                                                                    |        |
|        |                                                              |                                                                                                    |        |
|        |                                                              |                                                                                                    |        |
|        |                                                              |                                                                                                    |        |
|        |                                                              |                                                                                                    |        |
|        |                                                              |                                                                                                    |        |

使用钉钉扫描对话框中的二维码完成绑定即可使用钉钉企易立小程序!